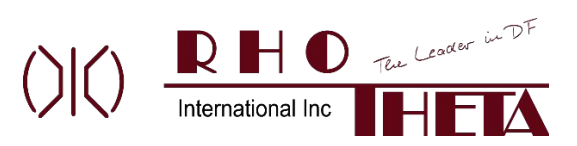

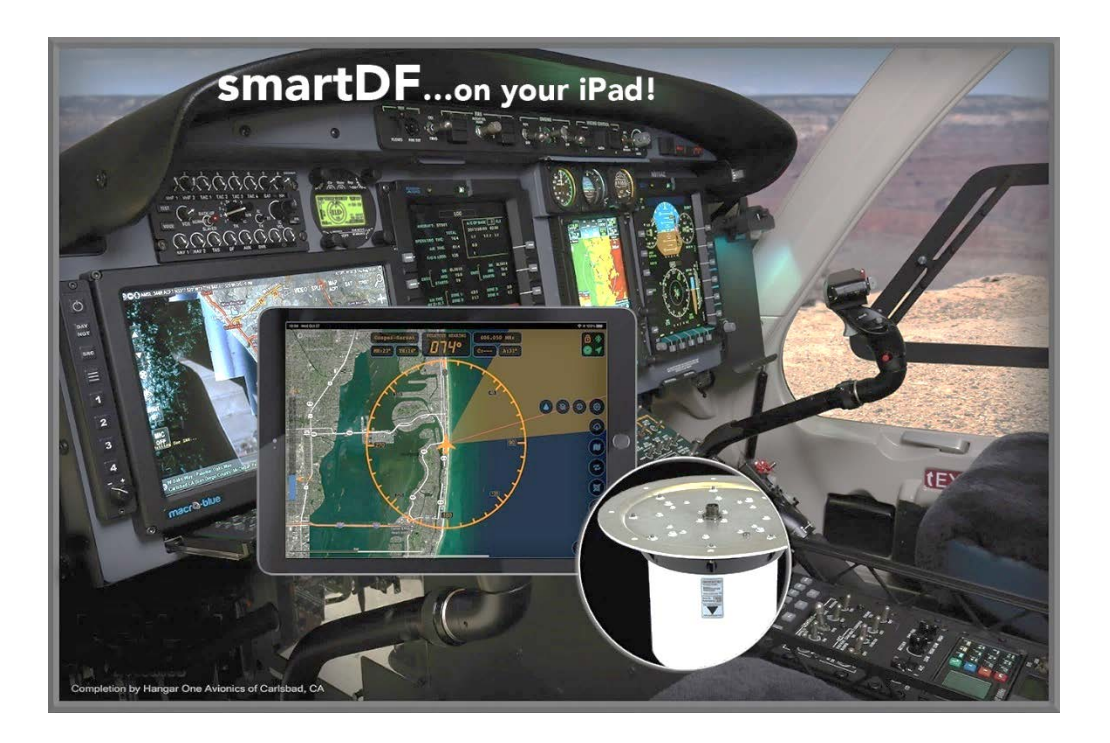

# smartDF

Quick Start Guide

© 2023 Rhotheta International Inc

All rights reserved.

- Issue: 2021/11/30 Rev 1.03

Under copyright laws, this guide may not be copied, in whole or in part, without the written consent of Rhotheta International. Rhotheta International reserves the right to change or improve its products and to make changes in the content of this manual without obligation to notify any person or organization of such changes or improvements.

You can download the latest version of the Quick Start Guide from https://rhothetaint.com/product/smartdf/.

smartDF, RT-600, and SAR-DF 517 are marks owned by Rhotheta Elektronik GmbH or its subsidiaries and may not be used without the express permission of Rhotheta Elektronik GmbH or its subsidiaries.

LoJack<sup>®</sup> is a Spireon/CalAmp brand.

The Bluetooth® word mark and logos are owned by Bluetooth SIG, Inc.

COSPAS SARSAT<sup>™</sup> is a trademark of the International Cospas-Sarsat Programme.

For questions about this document contact:

Rhotheta International Inc Phone: +1 (954) 495-8700 General Information: <u>info@rhothetaint.com</u> Product Support: <u>service@rhothetaint.com</u>

www.rhothetaint.com

# Table of Contents

## Contents

| Definitions                                                                           | 4  |
|---------------------------------------------------------------------------------------|----|
| Getting Started                                                                       | 5  |
| Licensing                                                                             | 5  |
| DF Equipment Checkup                                                                  | 5  |
| Description of smartDF Functions                                                      | 6  |
| Dashboard                                                                             | 6  |
| DF Control Panel                                                                      | 7  |
| Annunciator Panel                                                                     | 7  |
| North Arrow Map Orientation Symbol                                                    | 7  |
| Menu Functions                                                                        | 8  |
| Single-Tap "Quick Access" Functions                                                   | 8  |
| Sub-Menu Functions                                                                    | 8  |
| Settings                                                                              | 9  |
| Advanced Settings                                                                     | 9  |
| Advanced settings (cont.)                                                             | 10 |
| Map related functions                                                                 | 10 |
| Replay/Repeat functions                                                               | 11 |
| Line-of-Bearing (LOB) Managing                                                        | 11 |
| Signal Level Bar Graph                                                                | 12 |
| Annex                                                                                 | 13 |
| Frequency bands and operating frequencies                                             | 13 |
| Default and Optional frequency bands available with the model RT-600-A                | 13 |
| Frequency bands available with the model RT-600-L                                     | 13 |
| Prosecuting a Cospas-Sarsat Beacon in Bearing Mode                                    | 14 |
| Prosecuting a Cospas-Sarsat beacon in Decode Mode                                     | 14 |
| Prosecuting a LoJack Beacon                                                           | 15 |
| Prosecuting Analog Beacons                                                            | 15 |
| RT-600 Case 1                                                                         | 16 |
| DCU as master, smartDF STD as "2 <sup>nd</sup> DCU", MMS/MAP as "listen-only" display | 16 |
| RT-600 Case 2                                                                         | 17 |
| smartDF PRO as master, DCU-AB as adapter (interconnect) box                           | 17 |
| Cospas-Sarsat 406 MHz Channel Assignment Table                                        | 18 |

# Definitions

Automatic direction finder (ADF): navigation device that automatically calculates and continuously displays the relative bearing of the aircraft to a radio beacon transmitting in the 190 to 1799 kHz range.

**Bearing:** horizontal direction to or from any point, usually measured clockwise from true north, magnetic north, or some other reference point through 360 degrees. (Source: US FAA)

**Cospas-Sarsat (C-S or C/S):** satellite-aided search and rescue initiative, organized as a treaty, nonprofit, intergovernmental, humanitarian cooperative of 45+ nations and agencies.

**Heading (HDG):** direction in which the longitudinal axis of an aircraft is pointed, usually expressed in degrees from North (true, magnetic, compass, or grid)

Line of bearing (LOB): line plotted from the fore-and-aft axis of the aircraft in the direction of a target, resulting from a relative bearing to the target.

**Line of Position (LOP):** line plotted from the fore-and-aft axis of the aircraft in the direction of a target, resulting from a magnetic bearing to the target.

Magnetic bearing (MB or MAG BRG): is a bearing relative to the earth's magnetic North.

**Magnetic Heading (MH or MAG HDG):** direction in which the longitudinal axis of an aircraft is pointed, relative to magnetic north, read from your magnetic compass. The magnetic north pole and geographic north pole are hundreds of miles apart. Also see **Heading (HDG)**.

Radial: magnetic bearing extending from a VOR/VORTAC/TACAN

Radio direction finder (DF or RDF): an electronic device for finding the direction (bearing) to a radio source (target or emitter)

**Relative Bearing (RB or REL BRG):** bearing relative to the nose of the aircraft, plotted as the horizontal direction from the aircraft to (or the angle between its fore-and-aft axis and) the direction to the target. The RB is measured clockwise from 000° through 360°, 000° being its nose and 180° its tail.

**Track:** projection on the earth's surface of the path of an aircraft, the direction of which path at any point is usually expressed in degrees from North (true, magnetic, or grid).

True Heading: direction in which the longitudinal axis of an aircraft is pointed, relative to true north, or the geographic north pole. The magnetic north pole and geographic north pole are hundreds of miles apart.

# **Getting Started**

## Licensing

- 1. Rhotheta International Inc ("RHI") is committed to make your smartDF experience enjoyable and effective
- 2. The smartDF iOS application ("the app") is downloadable from the AppStore for free
- 3. Without a license from RHI, the app will run in trial mode for 90 days, with all its features enabled
- 4. After 90 days a warning will announce the trial has expired and invite the user to register the app using a license
- 5. 30 days before expiration, the app will invite the user to reactivate the license
- 6. With a license from RHI, the app will run for one (1) year, with all its features enabled
- 7. Upon entering the license number, RHI's Licensing Service validates the license fee has been paid for and enables the App to operate without limitations
- 8. For support contact RHI at +1 (954) 495-8700 or service@rhothetaint.com

# DF Equipment Checkup

- 1. verify the RT-600 equipment (RT-600-A, RT-600-L, RT-600 AU, RT-600 DCU) is properly installed, setup and powered on
- 2. verify the RT-600 "EXTENDED SERIAL" option is set to "ON"
- 3. verify the BLE (Bluetooth Low Energy) or Wi-Fi adapter is properly installed, setup and powered on

# Description of smartDF Functions Dashboard

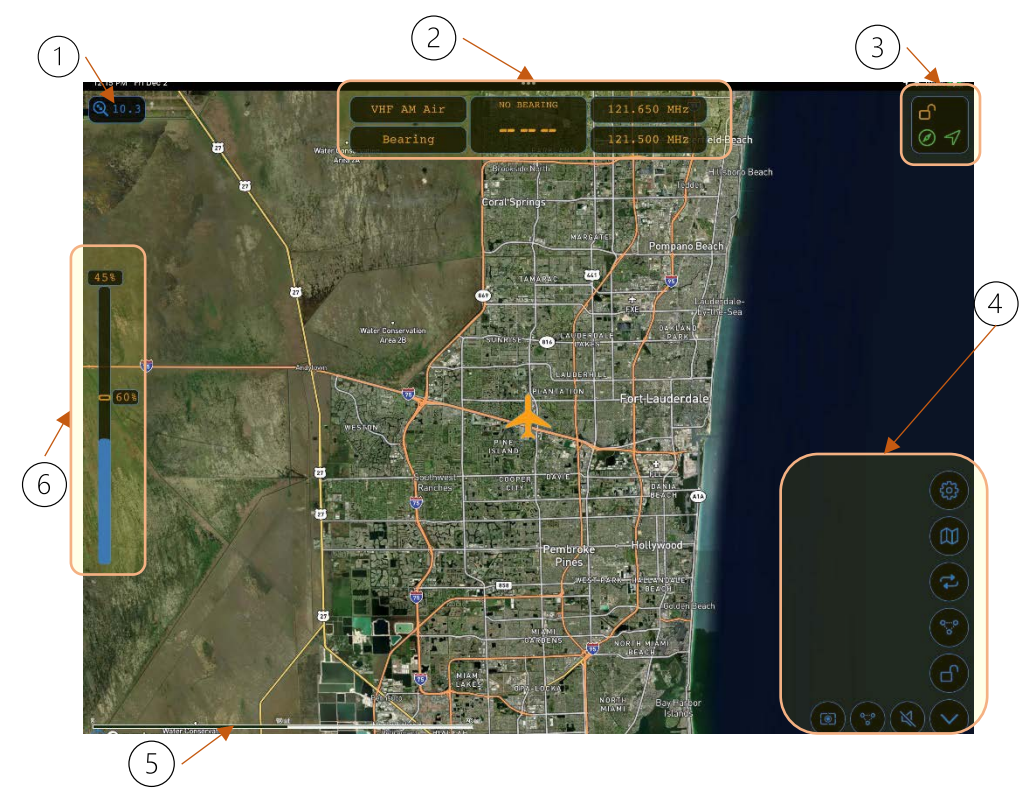

| 1   | Zoom level                                                                                 |  |  |  |
|-----|--------------------------------------------------------------------------------------------|--|--|--|
| 2   | Control panel: operational band, DF mode, bearing value, main frequency, standby frequency |  |  |  |
| 3   | Annunciator panel: Bluetooth (BLE) ጳ 🗚 Compass S S GPS 🛹 Lock Screen 🗅 🔓                   |  |  |  |
| (4) | Menu                                                                                       |  |  |  |
| 5   | Map scale                                                                                  |  |  |  |
| 6   | Signal Level Bar Graph                                                                     |  |  |  |

# **DF** Control Panel

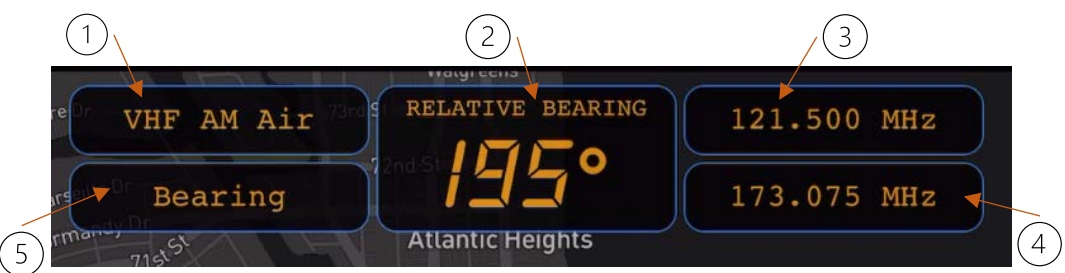

| 1   | Active band: VHF AM Air, VHF FM Marine, UHF AM Air, Cospas-Sarsat, UHF FM, LoJack, ETS |  |  |  |
|-----|----------------------------------------------------------------------------------------|--|--|--|
| 2   | Bearing value, average, RELATIVE by default, MAGNETIC if magnetic heading is available |  |  |  |
| 3   | Active frequency                                                                       |  |  |  |
| (4) | Standby frequency. Tap to exchange Active <-> Standby frequencies.                     |  |  |  |
| (5) | DF mode: scanning, bearing, decode, filter OFF, filter ON. Tap to change mode.         |  |  |  |

# **Annunciator Panel**

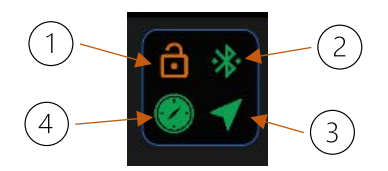

| 1   | Lock Screen 🔁 🔁 |
|-----|-----------------|
| 2   | Bluetooth 🏶 🕸 🧩 |
| 3   | GPS             |
| (4) | Compass 🔊 🄇     |

#### North Arrow Map Orientation Symbol

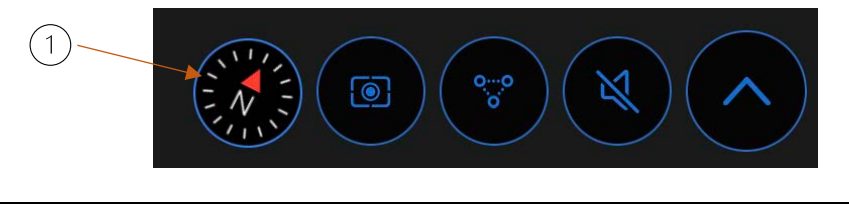

(1) North Arrow Map Orientation Symbol with Letter N. Tap to set NORTH UP navigation mode.

# Menu Functions Single-Tap "Quick Access" Functions

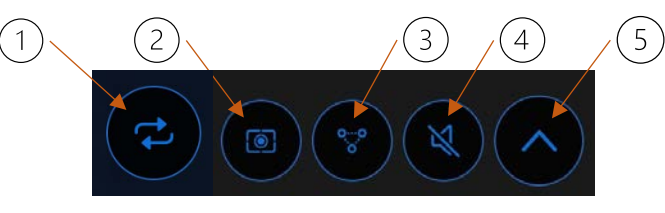

| 1   | Repeat Last Bearing (RPT), recalls last valid relative bearing and signal level |  |  |  |
|-----|---------------------------------------------------------------------------------|--|--|--|
| 2   | Center on map and set TRACK UP navigation mode                                  |  |  |  |
| 3   | Save LOB (or LOP), enter "0" for REL BRG or enter magnetic heading for MAG BRG  |  |  |  |
| (4) | Set Volume                                                                      |  |  |  |
| (5) | Sub-Menu, to access other functions and settings                                |  |  |  |

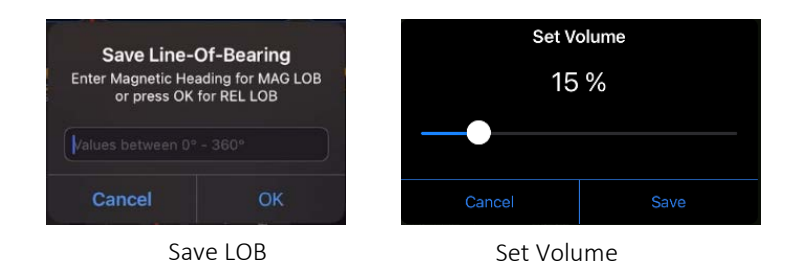

## Sub-Menu Functions

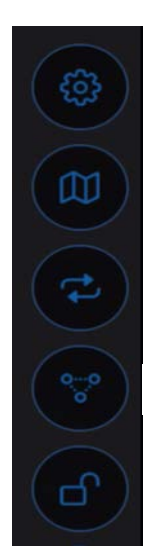

Settings: export logs, delete old logs, DF and App info, advanced settings

Map related functions: download and save maps, delete saved maps , select map type

Replay/Repeat functions: 1 min, 5 min, 10 min, Stop

Save LOB (or LOP), enter "0" for REL BRG or enter "\_\_\_" magnetic heading for MAG BRG

Lock Screen

## Settings

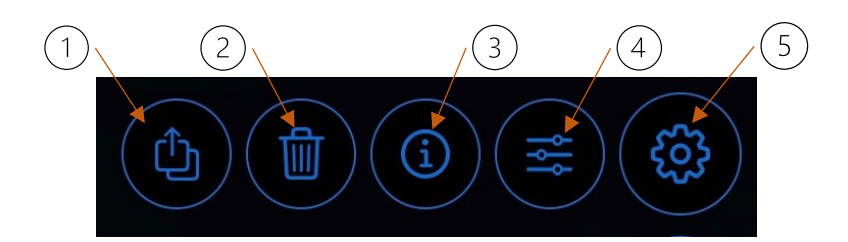

| 1   | Export logs: DF data, GPS data, Errors |  |  |  |
|-----|----------------------------------------|--|--|--|
| 2   | Delete logs older than 30 days         |  |  |  |
| 3   | DF and App information/status          |  |  |  |
| (4) | Advance settings                       |  |  |  |
| (5) | Settings sub-menu                      |  |  |  |

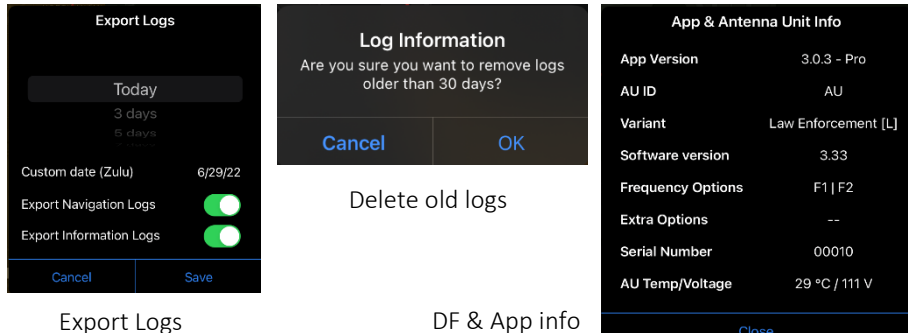

Export Logs

#### **Advanced Settings**

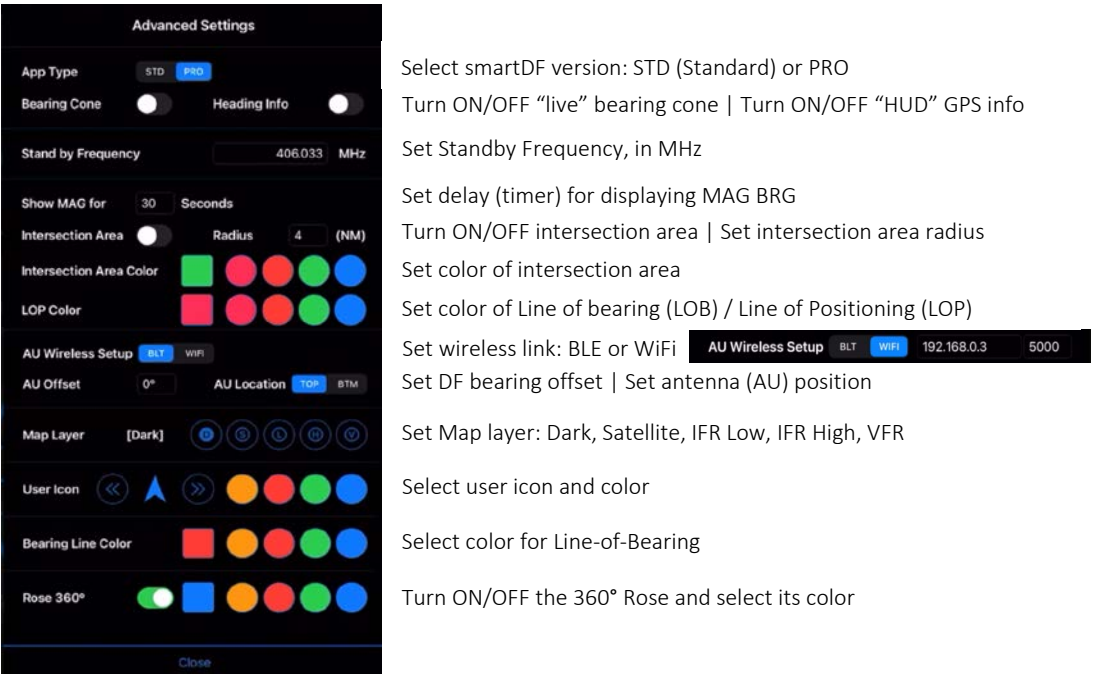

## Advanced settings (cont.)

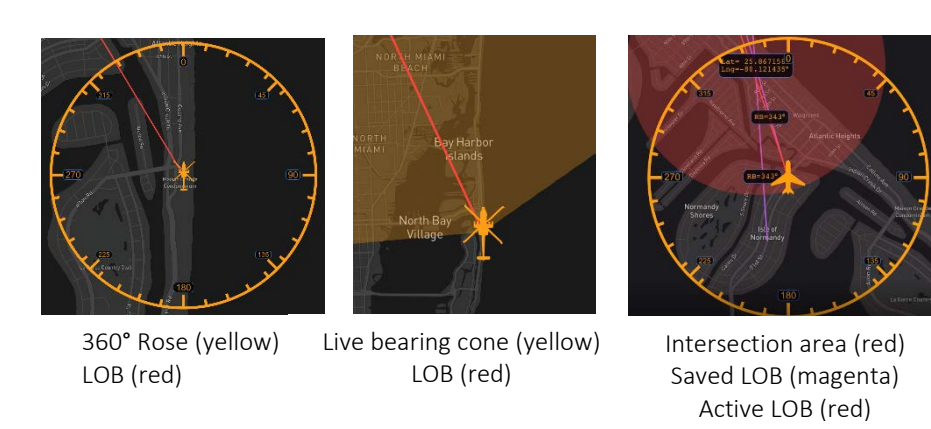

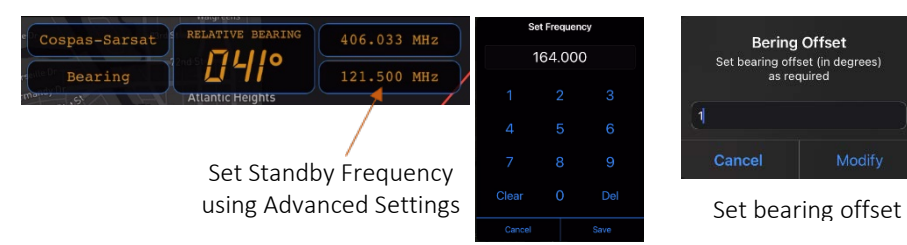

# Map related functions

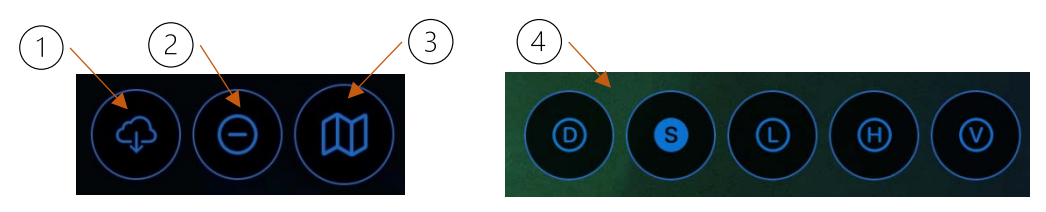

| 1                                                                                                    | Download and save maps         |  |  |  |
|----------------------------------------------------------------------------------------------------|--------------------------------|--|--|--|
| 2                                                                                                    | Delete saved maps              |  |  |  |
| 3                                                                                                    | Map related functions sub-menu |  |  |  |
| (4)Map types: Dark, Satellite, IFR Low, IFR High, VFR.<br>These functions will eventually be moved to Advanced Settings |                                |  |  |  |

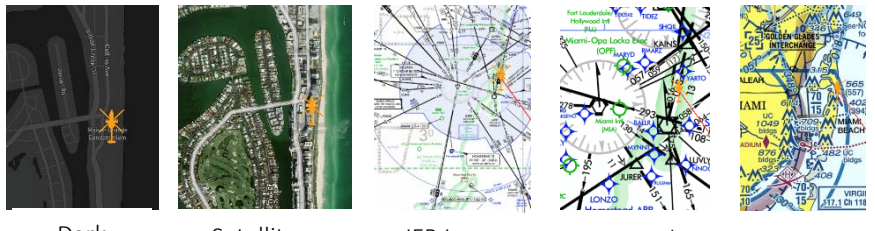

Satellite

IFR Low

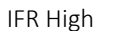

VFR

# Replay/Repeat functions

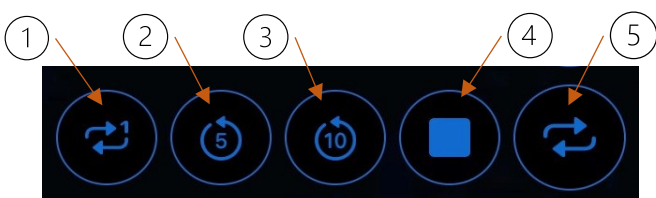

| 1   | Repeat Last Bearing (RPT), recalls last valid relative bearing and signal level |  |  |  |
|-----|---------------------------------------------------------------------------------|--|--|--|
| 2   | 2 Replay the last 5 minutes                                                     |  |  |  |
| 3   | Replay the last 10 minutes                                                      |  |  |  |
| (4) | Stop repeat/replay                                                              |  |  |  |
| 5   | Replay/Repeat functions sub-menu                                                |  |  |  |

# Line-of-Bearing (LOB) Managing

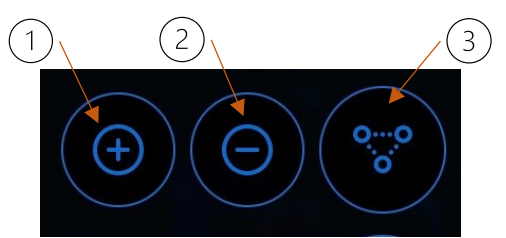

| 1                                                                                | Add and save a line-of-bearing (LOB) on the screen/map |  |  |
|----------------------------------------------------------------------------------|--------------------------------------------------------|--|--|
| 2 Delete a saved LOB, option to delete only the last saved LOB or all saved LOBs |                                                        |  |  |
| 3                                                                                | Line-of-Bearing (LOB) managing sub-menu                |  |  |

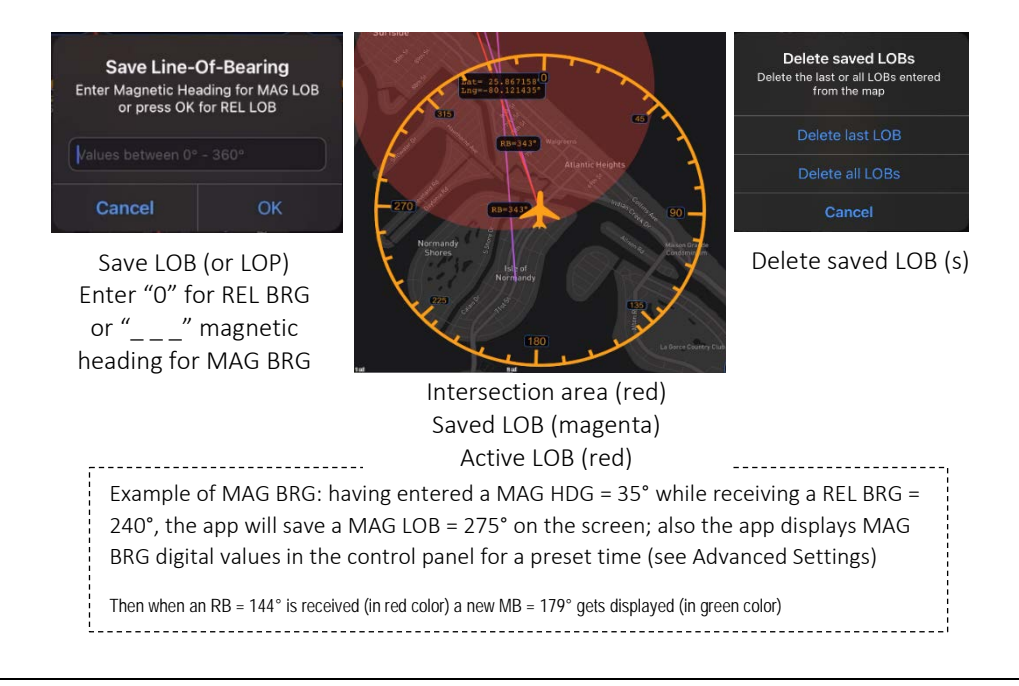

# Signal Level Bar Graph

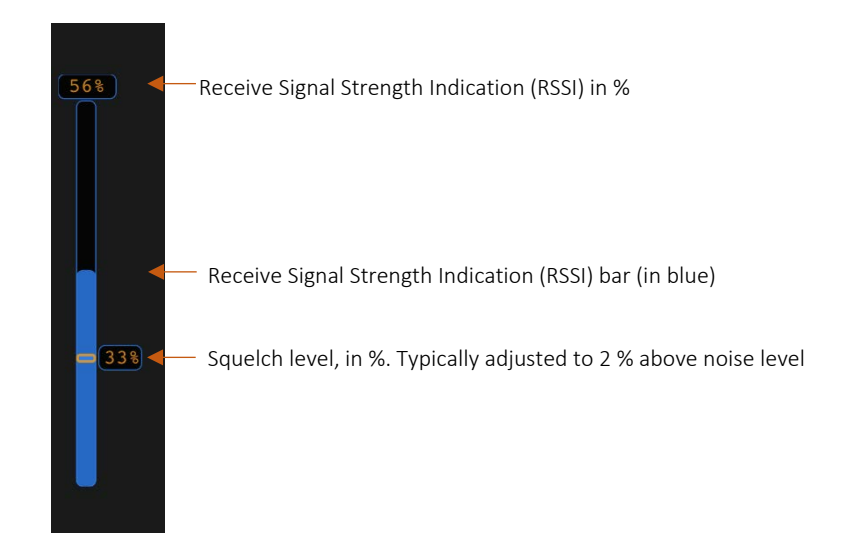

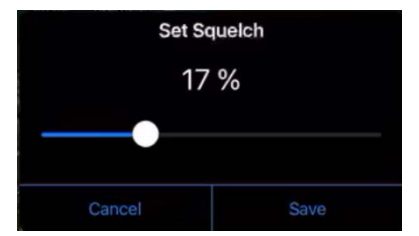

Set squelch (SQL) level(s) Just above noise level

# Annex

## Frequency bands and operating frequencies

To prosecute a beacon set the appropriate frequency band and operating frequency or channel

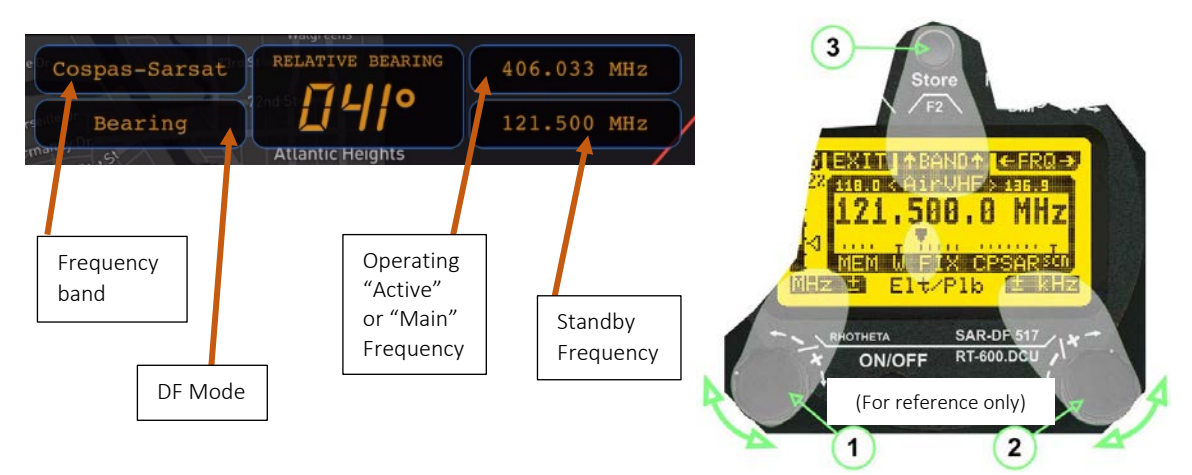

Frequency band and operating frequency as displayed by smartDF and by the RT-600 DCU smartDF: COSPAS-SARSAT band, Active\_406.033 MHz, Standby\_121.500 MHz DCU: Air VHF band, active\_121.500 MHz, no standby frequency displayed

| Default bar         | nds available       |   | OPTION | IAL extended bands av | ailable             |
|---------------------|---------------------|---|--------|-----------------------|---------------------|
| Band designation    | Frequency limits    |   | Option | Designation           | Frequency limits    |
| VHF Emergency Band: | 118.000 124.000 MHz | > | F1     | VHF Air Band:         | 118.000 136.992 MHz |
| VHF Marine Band:    | 154.000 163.000 MHz | > | F2     | Extended VHF Marine:  | 137.000 224.995 MHz |
| UHF Emergency Band: | 240.000 246.000 MHz | > | F3     | UHF Air Band:         | 225.000 399.975 MHz |
| COSPAS-SARSAT:      | 400.000 406.092 MHz |   |        |                       |                     |
| UHF FM Band:        | 406.100 410.000 MHz | > | F4     | Additional UHF FM:    | 406.100 470.000 MHz |

Default and Optional frequency bands available with the model RT-600-A (Optional bands should be ordered separately, contact Rhotheta)

| Default bands available |                     |  |  |  |
|-------------------------|---------------------|--|--|--|
| Band designation        | Frequency limits    |  |  |  |
| VHF Emergency Band:     | 118.000 124.000 MHz |  |  |  |
| VHF Marine Band:        | 154.000 163.000 MHz |  |  |  |
| LoJack:                 | 164.000 174.000 MHz |  |  |  |
| ETS:                    | 216.000 220.000 MHz |  |  |  |
| COSPAS-SARSAT:          | 400.000 406.092 MHz |  |  |  |

|   | OPTIONAL extended bands available |                      |                     |  |  |  |  |
|---|-----------------------------------|----------------------|---------------------|--|--|--|--|
|   | Option                            | Designation          | Frequency limits    |  |  |  |  |
| > | F1                                | VHF Air Band:        | 118.000 136.992 MHz |  |  |  |  |
| > | F2                                | Extended VHF Marine: | 137.000 163.000 MHz |  |  |  |  |
|   |                                   |                      |                     |  |  |  |  |

*Frequency bands available with the model RT-600-L* (Optional bands should be ordered separately, contact Rhotheta)

Prosecuting a Cospas-Sarsat Beacon in Bearing Mode

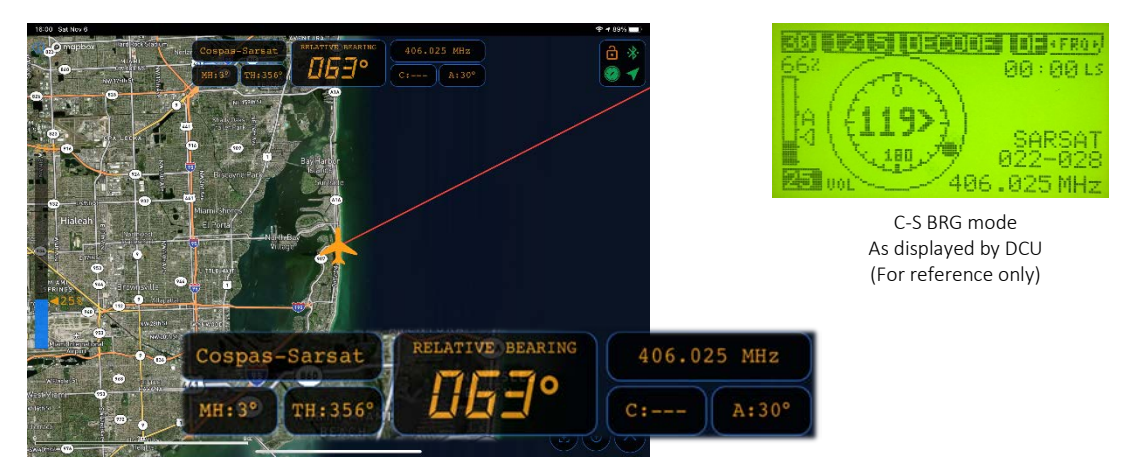

Prosecuting a Cospas-Sarsat beacon on 406.025 MHz with a REL LOB of 63°

Prosecuting a Cospas-Sarsat beacon in Decode Mode

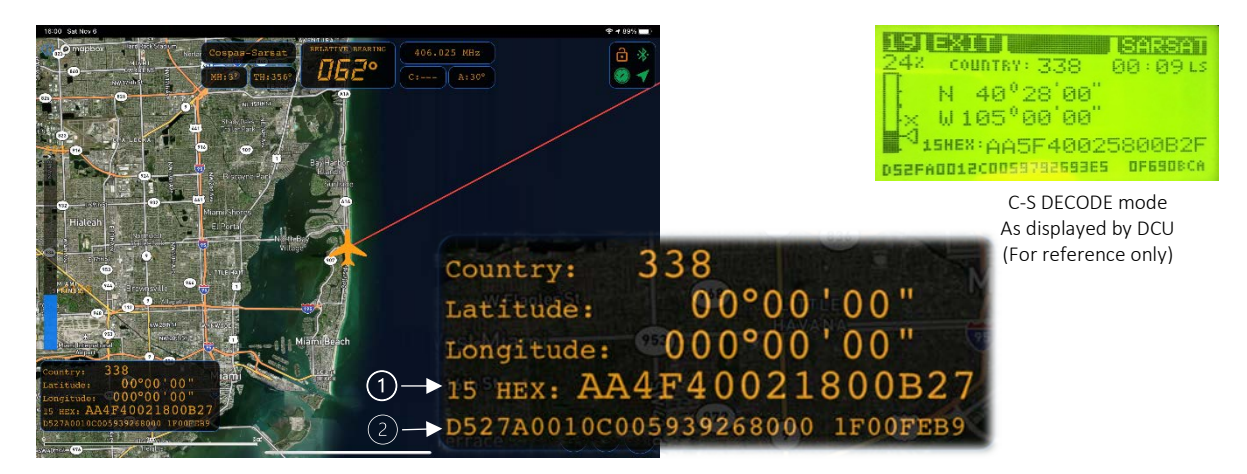

Decoding the beacon's Cospas-Sarsat data on 406.025 MHz

| 1 | 15-HEX-ID of the beacon in hexadecimal format.                                                                                                    |  |  |
|---|----------------------------------------------------------------------------------------------------|--|--|
| 2 | Bits 25 to 112 of the C-S short message data burst<br>Bits 25 to 144 of the C-S long message data burst.<br>The last 8 Hex values are separated by a blank space.<br>Bit- and Frame-synchronization hex values (Bits 1 to 24) not displayed for better readability |  |  |

## Prosecuting a LoJack Beacon

Set the LoJack band and frequency 173.075 MHz

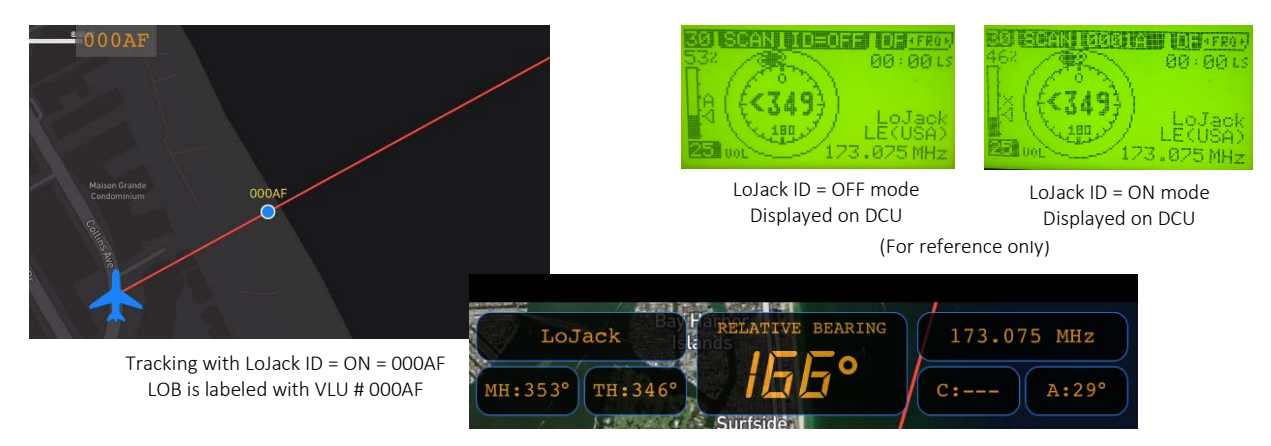

Tracking with ID = OFF mode yields the best DF range when prosecuting a faraway beacon Tracking with ID = ON allows bearing a specific VLU (ID), suppressing towers and other emitters Prosecuting LoJack on 173.075 MHz with a REL LOB of 166°

## **Prosecuting Analog Beacons**

Set the appropriate frequency band and operating frequency, ex. 121.500 MHz, 156.800 MHz, 216.487 MHz

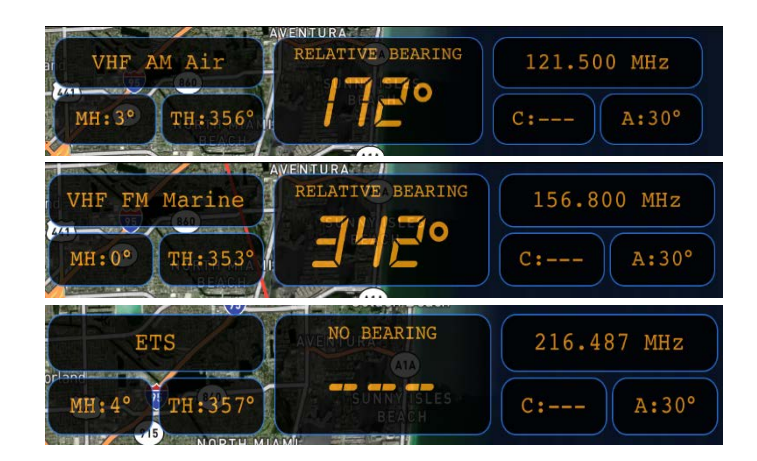

Prosecuting analog beacons: Air AM Band 121.5 MHz [REL BRG = 172°] Marine FM Band 156.8 MHz with [REL BRG = 342°] ETS Band 216.487 MHz [no BRG available]

# RT-600 Case 1

DCU as master, smartDF STD as "2<sup>nd</sup> DCU", MMS/MAP as "listen-only" display

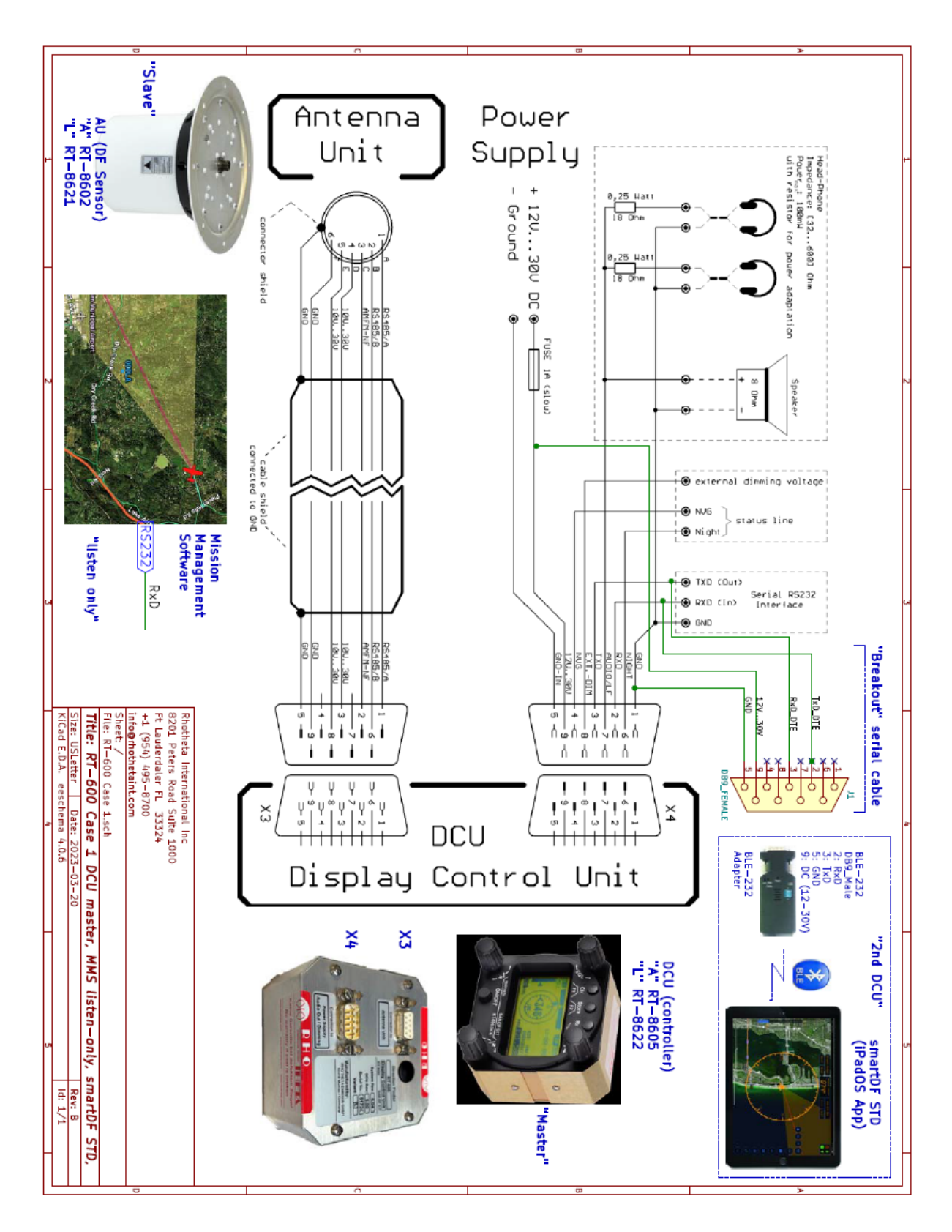

# RT-600 Case 2

smartDF PRO as master, DCU-AB as adapter (interconnect) box

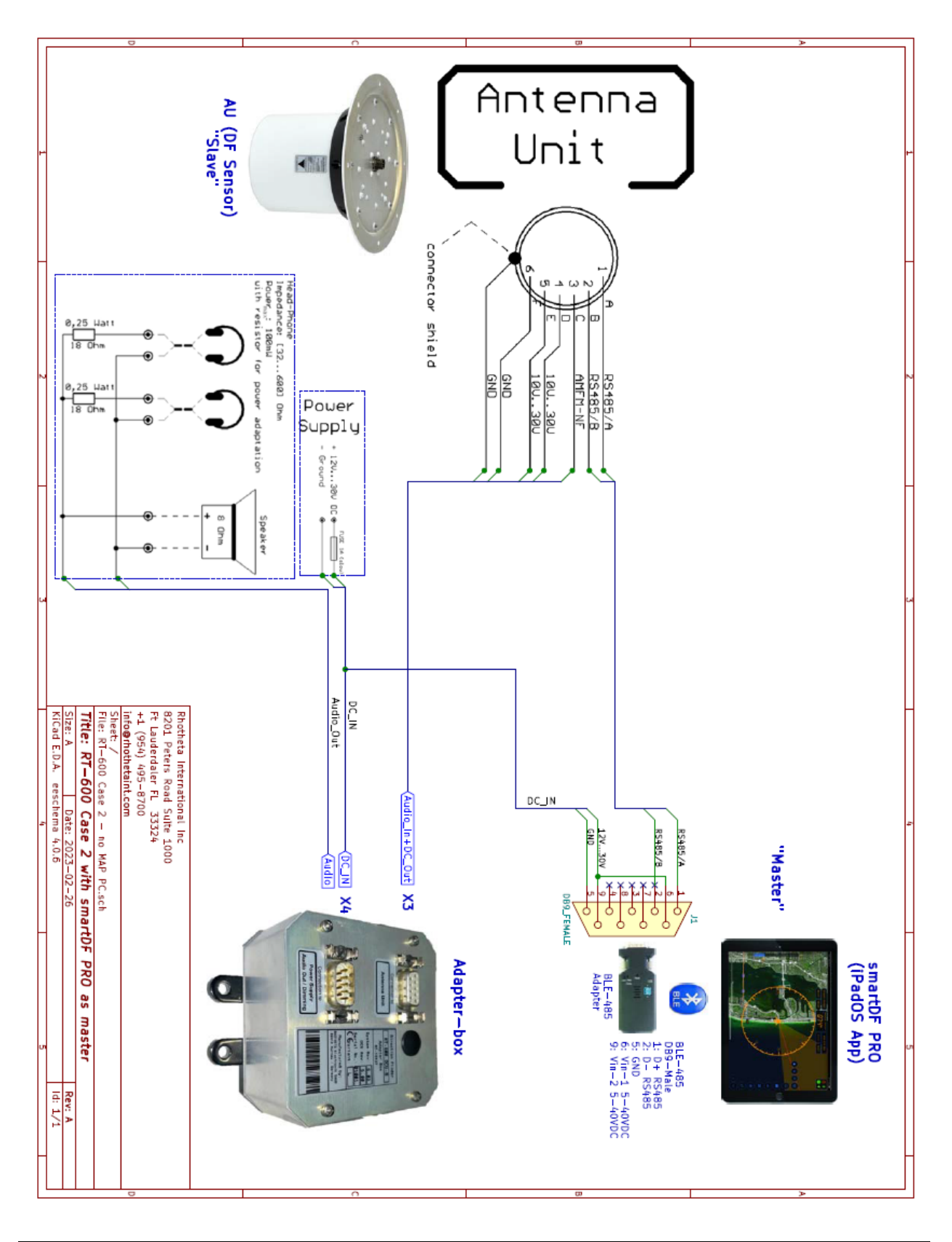

# Cospas-Sarsat 406 MHz Channel Assignment Table

|                                                            |         |                              |             | H - 2 C/S T.012 - Issue 1 - Rev.14                        |  |  |
|------------------------------------------------------------|---------|------------------------------|-------------|-----------------------------------------------------------|--|--|
|                                                            |         |                              |             | February 2019                                             |  |  |
|                                                            |         |                              |             |                                                           |  |  |
| Table II 2. Comer Senset 406 MIIa Channel Assimument Table |         |                              |             |                                                           |  |  |
| Table H.2: Cospas-Sarsat 400 MHZ Channel Assignment Table  |         |                              |             |                                                           |  |  |
| Chan.                                                      | Centre  | Status for Ty                | pe Approval | Comments                                                  |  |  |
| #                                                          | Freq.   | of New Bea                   | acon Models | Table approved by the Cospas-Sarsat Council at the        |  |  |
|                                                            | (MHZ)   | Date open                    | Date closed | CSC-43 Session – October 2009 (see Note 1)                |  |  |
|                                                            | 406.007 | Not available                |             | SARP-2 limitation                                         |  |  |
|                                                            | 406.010 | Not available                |             | Doppler shift limitation                                  |  |  |
|                                                            |         |                              |             |                                                           |  |  |
|                                                            | 406.019 | Not available                |             | Doppler shift limitation                                  |  |  |
| Α                                                          | 406.022 | C/S orbitography / reference |             | Reserved for System beacons                               |  |  |
| В                                                          | 406.025 | 1982                         | 1 Jan 2002  | Open for beacon models submitted for TA before $01/01/02$ |  |  |
| С                                                          | 406.028 | 1 Jan 2000                   | 1 Jan 2007  | Open for beacon models submitted for TA before 01/01/07   |  |  |
| D                                                          | 406.031 | 1 Jan 2016                   | TBD         | Open for beacon models submitted for TA after 01/01/16    |  |  |
| E                                                          | 406.034 |                              |             | Reserved, not to be assigned                              |  |  |
| F                                                          | 406.037 | 1 Jan 2004                   | 1 Jan 2012  | Open for beacon models submitted for TA before 01/01/12   |  |  |
| G                                                          | 406.040 | 1 Jan 2010                   | 1 Jan 2017  | Open for beacon models submitted for TA before 01/01/17   |  |  |
| H                                                          | 406.043 |                              |             | Reserved, not to be assigned                              |  |  |
| I                                                          | 406.046 |                              |             | Reserved, not to be assigned                              |  |  |
| J                                                          | 406.049 | TBD                          | TBD         | Available for future assignments / New developments       |  |  |
| K                                                          | 406.052 | TBD                          | TBD         | Available for future assignments / New developments       |  |  |
| L                                                          | 406.055 |                              |             | Reserved, not to be assigned                              |  |  |
| М                                                          | 406.058 |                              |             | Reserved, not to be assigned                              |  |  |
| N                                                          | 406.061 | TBD                          | TBD         | Available for future assignments / New developments       |  |  |
| 0                                                          | 406.064 | TBD                          | TBD         | Available for future assignments / New developments       |  |  |
| Р                                                          | 406.067 |                              |             | Reserved, not to be assigned                              |  |  |
| Q                                                          | 406.070 |                              |             | Reserved, not to be assigned                              |  |  |
| R                                                          | 406.073 | TBD                          | TBD         | Available for future assignments / New developments       |  |  |
| S                                                          | 406.076 | TBD                          | TBD         | Available for future assignments / New developments       |  |  |
|                                                            | 406.079 | Not available                |             | Doppler shift limitation                                  |  |  |
|                                                            |         |                              |             |                                                           |  |  |
|                                                            | 406.088 | Not available                |             | Doppler shift limitation                                  |  |  |
|                                                            | 406.091 | Not available                |             | SARP-2 limitation                                         |  |  |

Notes:

 Planned assignments may change if the Cospas-Sarsat Council determines that the beacon population in an active channel differs from the projected population.

TA Type approval

TBD To be determined